# USER GUIDE APLIKASI SIDIA

APLIKASI KERJASAMA PUBLIKASI

Didukung Oleh Dinas Komunikasi dan Informatika Kota Batam

## Halaman Login/Daftar Akun

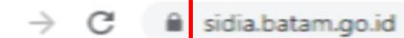

🐅 🗊 🌏

1. Buka Link/Url : sidia.batam.go.id

2. Masukkan Email dan Kata Sandi Jika Sudah Punya Akun

3. Klik Tombol Masuk

APLIKASI KERJASAMA PUBLIKASI

| Email      |  |  |  |  |
|------------|--|--|--|--|
|            |  |  |  |  |
|            |  |  |  |  |
| Kata Sandi |  |  |  |  |
| Masuk      |  |  |  |  |
|            |  |  |  |  |
|            |  |  |  |  |

Tidak punya akun? Daftar Didukung Oleh Dinas Komunikasi dan Informatika Kota Batam

Jika Belum Punya Akun Silahkan Klik Tombol Daftar

# Halaman Daftar Akun

| $\leftrightarrow$ $\rightarrow$ C $\hat{\mathbf{C}}$ sidia.batam.go.id |                                                                                                 | 아 论 ☆ 📀 🛸 🎫 🚭 :                                                        |  |
|------------------------------------------------------------------------|-------------------------------------------------------------------------------------------------|------------------------------------------------------------------------|--|
|                                                                        | Daftar Akun X                                                                                   |                                                                        |  |
|                                                                        | Email<br>anwar.assyifa@gmail.com                                                                | 1 Masukkan Email                                                       |  |
|                                                                        | Sandi                                                                                           | 2. Buat Kata Sandi                                                     |  |
|                                                                        | Ulangi Sandi                                                                                    | <ol> <li>Ketik Ulang Kata Sandi</li> <li>Klik Tombol Daftar</li> </ol> |  |
|                                                                        |                                                                                                 |                                                                        |  |
|                                                                        | Close Daftar<br>Masuk                                                                           |                                                                        |  |
|                                                                        |                                                                                                 |                                                                        |  |
|                                                                        | Tidak punya akun? <u>Daftar</u><br>Didukung Oleh Dinas Komunikasi dan Informatika<br>Kota Batam |                                                                        |  |

#### $\leftarrow \rightarrow \mathbf{C}$ $\mathbf{\hat{e}}$ sidia.batam.go.id

#### **APLIKASI KERJASAMA**

#### Sukses

Pendaftaran akun berhasil, Silahkan Buka Email yang Anda Daftarkan untuk Melakukan Aktivasi.

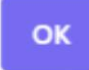

Tidak punya akun? <u>Daftar</u> Didukung Oleh Dinas Komunikasi dan Informatika Kota Batam Jika Berhasil Daftar Maka Akan Muncul Keterangan "Sukses"

• 6 \$

📀 🐅 🗐 🛃 :

#### Konfirmasi Email Untuk Aktivasi Akun

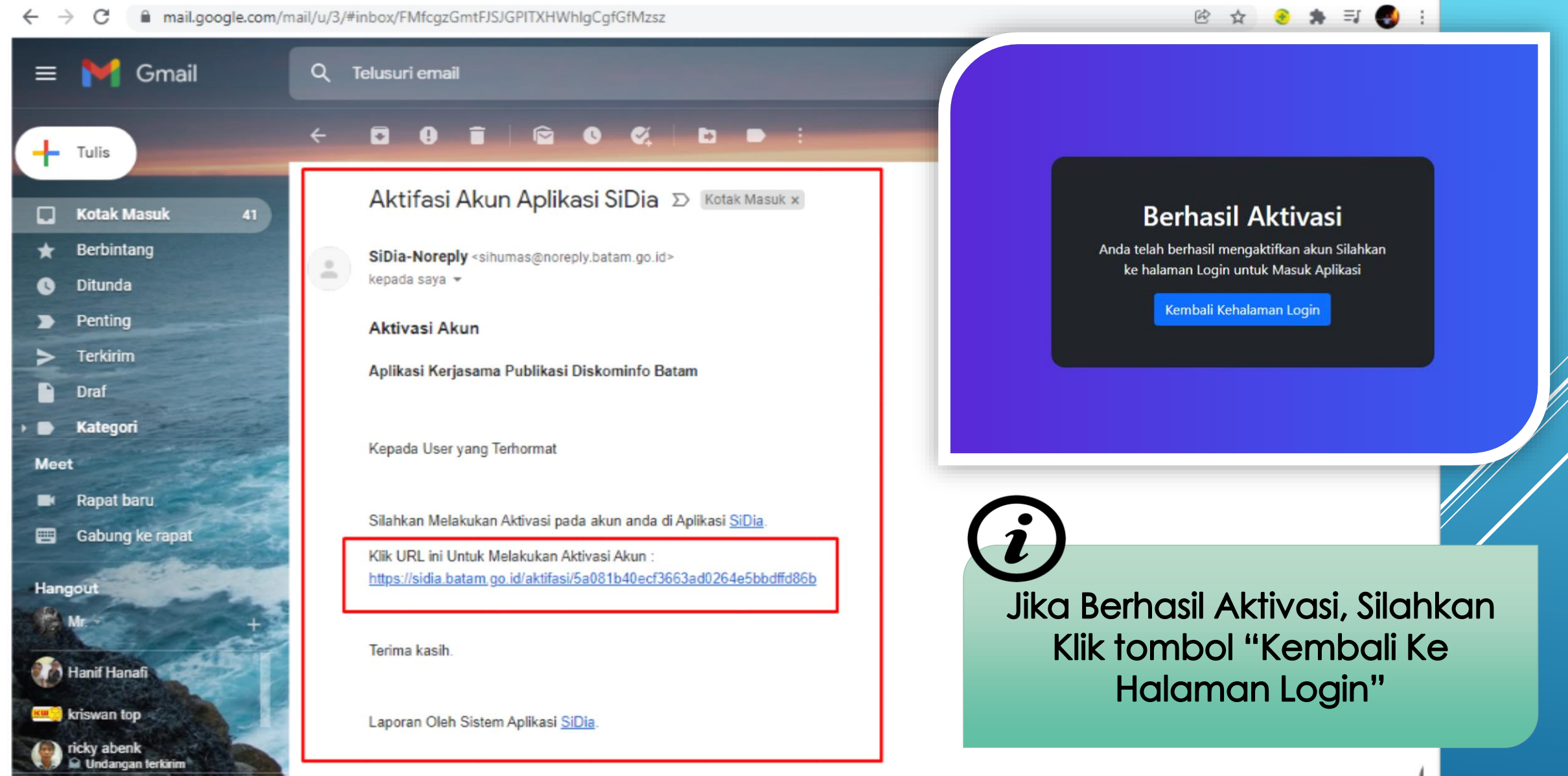

#### Kembali Ke Halaman Login

← → C 🔒 sidia.batam.go.id/Login

🗠 🖻 ☆ 📀 🛸 🎫 🌏 :

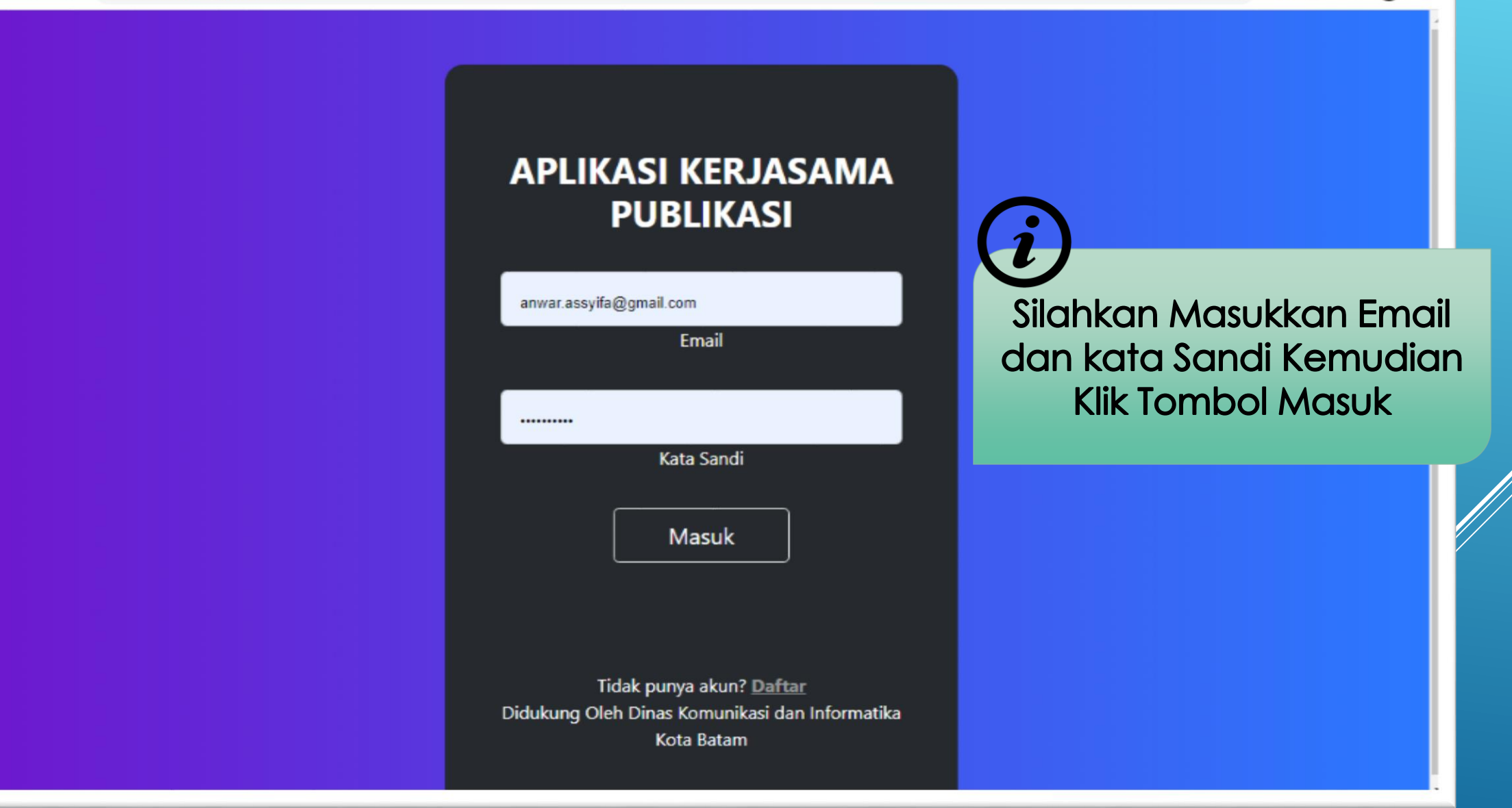

#### Halaman Dashboard Dan Input Data

| $\leftrightarrow$ $\rightarrow$ C $\hat{\mathbf{n}}$ sidia.batam | .go.id/Dashboard                    | 야 🖻 숯 🌏             | * = 😆 : |
|------------------------------------------------------------------|-------------------------------------|---------------------|---------|
| Menu                                                             | Detail Lengkap Media                |                     |         |
| Pernohon                                                         | anwar.assyifa@gmail.                | com                 |         |
| C> Update Sandi                                                  | Name Madia                          | Silahkan Input Data |         |
| input Data                                                       | Alamat Website                      | Dengan Memilih Menu |         |
| 🚺 Keluar                                                         | Nama Perusahaan :                   | "Input Data"        |         |
|                                                                  | Alamat Perusahaan :                 |                     |         |
|                                                                  | Nama Pimpinan :<br>Perusahaan       |                     |         |
|                                                                  | Upload Profile :<br>Perusahaan      |                     | /       |
|                                                                  | BPJS Ketenagakerjaan : -<br>Anggota |                     |         |
|                                                                  | Nomor Rekening Bank :<br>Perusahaan |                     |         |
|                                                                  | Referensi Nama Bank :               |                     |         |
|                                                                  | NPWP Perusahaan :                   |                     |         |

### Halaman Input Data Dan Berkas

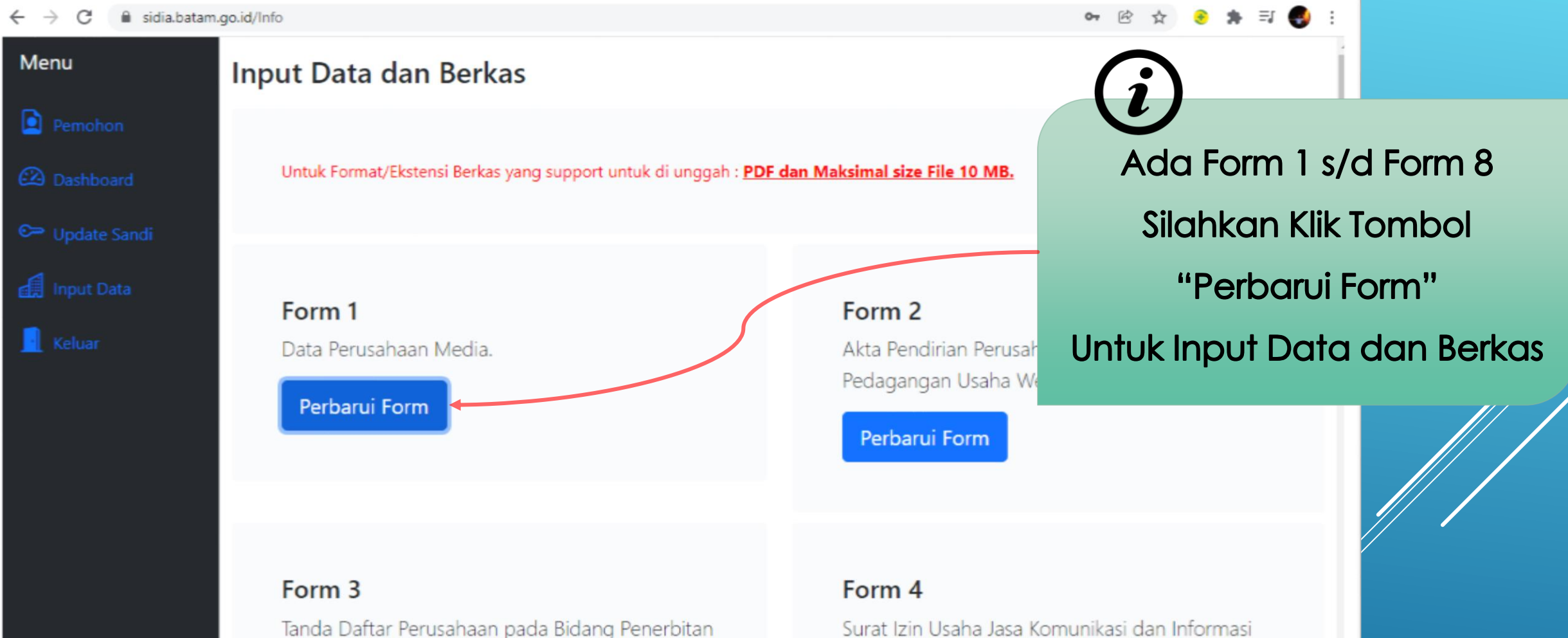

pada usaha Penerbitan Media Online. KBLI

Domisili Perusahaan.

(58130) dan Portal Web (63122), Surat Keterangan

Online (KBLI 58130) dan (63122), Surat Izin Tempat Usaha.

#### Perbarui Form

### Lanjutan -> Input Data Dan Berkas

| $\leftrightarrow$ $\rightarrow$ C $$ sidia.batam. | .go.id/Info     |                              | 🕶 论 ☆ 😌 🗯 티 🌏 :                         |
|---------------------------------------------------|-----------------|------------------------------|-----------------------------------------|
| Menu                                              | Input Data da   | Form 1                       | × (i)                                   |
| Pernohon                                          |                 | Nama Media                   | Silahkan Input Data Dan                 |
| 🖾 Dashboard                                       | Untuk Format/Ek |                              | Berkas Sesuai Form Yang                 |
| 🖙 Update Sandi                                    |                 | Alamat Website               | Sudah Disediakan                        |
| 🛃 Input Data                                      | Form 1          | Nama Perusahaan              |                                         |
| 🧕 Keluar                                          | Data Perusaha   |                              | lirian Perusahaan, Surat Izin Usaha     |
|                                                   | Perbarui Foi    | Alamat Perusahaan            | i Form                                  |
|                                                   |                 |                              | Format Berkas Hanva Bisa                |
|                                                   |                 | Nama Pimpinan Perusahaan     | Berformat PDE dan Maksimal              |
|                                                   | Form 3          |                              |                                         |
|                                                   | Tanda Daftar P  | Upload Profile Perusahaan    | Usaha Size File 10 Mb                   |
|                                                   | Usaha.          | Choose File No file chosen   | an Portal Web (63122), Surat Keterangan |
|                                                   | Perbarui For    | BPJS Ketenagakerjaan Anggota | erusahaan.                              |

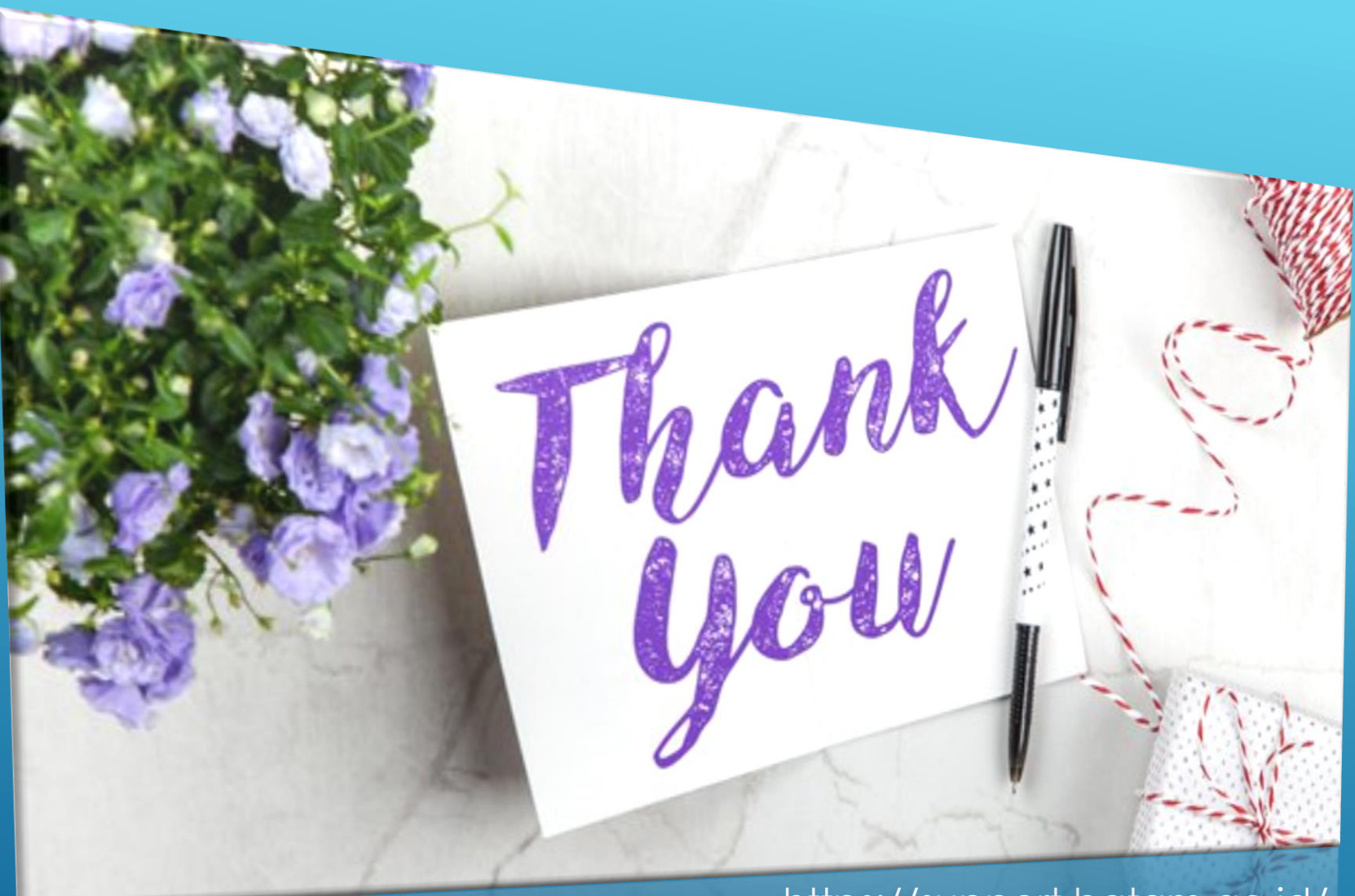

https://support.batam.go.id/